ULUSAL STAJ PROGRAMI BAŞVURU SÜRECİ

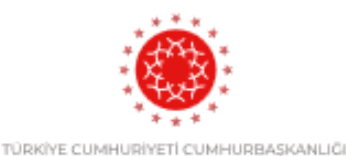

**İNSAN KAYNAKLARI OFİSİ** 

2

https://kariyerkapisi.cbiko.gov.tr adresi üzerinden Ulusal Staj Programı'na giriş yapılır.

> Kariyer Kapısı sayfasında «Öğrenci» sekmesine e-Devlet aracılığıyla giriş yapılır.

«Açık Rıza Metni» ve «KVKK Metni» okunarak gerekli onay kutucukları işaretlenir. "Kaydet ve İlerle" butonu tıklanarak sonraki aşamaya geçilir

> "Başvuru yapmak için tıklayınız" butonuna tıklanarak başvuru ekranı açılır.

Bu aşamada Ulusal Staj Programı Belge Kontrol Kılavuzu incelenerek belgelerin doğru yüklenmesi sağlanmalıdır.

U

1.Aşama: "e-Devlet kapısı formunu doldur" butonuna tıklanarak gerekli bilgiler doldurulur.
2. Aşama: "Başvuru Formu ile Başvurunu Tamamla" butonuna tıklanarak gerekli bilgiler doldurulur.

> Ulusal Staj Programı'na kayıt yapılmıştır.

 $\bigcirc$